## Восстановление курса в Smart LMS

Для восстановления курса необходимо зайти в настройки курса, который вы хотите дополнить: в правом верхнем углу вызвать меню (нажать на шестеренку) и выбрать пункт Восстановить.

| ≡         | B Buyuka Smart                                                                                                    |                                                                                                    |  |  |  |  |  |
|-----------|----------------------------------------------------------------------------------------------------|----------------------------------------------------------------------------------------------------|--|--|--|--|--|
| :≣<br>ୟ   | Подготовка к международным экзаменам                                                                                                    | @ <b>-</b>                                                                                                    |  |  |  |  |  |
| Q.        | Личный кабинет Личный кабинет Мои курсы Подготовка к международным экзаменам                                                                                                    | Редактировать настройки                                                                                                    |  |  |  |  |  |
| ⊗<br>☆    |                                                                                                    | т Фильтры                                                                                                    |  |  |  |  |  |
| ⊞<br>?)   | 🕂 🚳 Объявления 🖉                                                                                                    | <ul> <li>              Восстановить          </li> <li>             Импорт         </li> <li>             Очистка         </li> </ul> |  |  |  |  |  |
| ഹ<br>⊞    | + Introduction to IELTS /                                                                                                    | <ul> <li>Опубликованы как инструменты LTI</li> <li>Корзина</li> <li>Отслеживание времени непрерывного обучения</li> </ul>             |  |  |  |  |  |
| ଜ         |                                                                                                    | (9) Больше                                                                                                    |  |  |  |  |  |
| ථා<br>උ   | You are about to embark on an IELTS Academic preparatory course designed to offer you an insight into the exam t<br>Listening, Writing and Speaking, their aims and requirements. There are four types of activities that you should expe                                                                                                    | asks which are Reading,<br>ct.                                                                                                    |  |  |  |  |  |
| tns://edu | To start with, class meetings are scheduled once a week during 26 consecutive weeks. During onsite sessions, the te<br>track in terms of the exam tasks content and strategy to answer questions. That is to say, the crucial part of prepare<br>so from the very beginning you reserve grity determination to scrutinize every piece of homework assigned for eac<br>hemuthackun/retarettic.ebs?contentids.e32606.reases aradually thus enabling you to cover as many precious and crucial exam details a | sacher gets you on the right<br>atory work is done at home<br>h particular lesson. The<br>s possible.                                 |  |  |  |  |  |

В открывшемся разделе необходимо разместить backup-файл восстанавливаемого курса («Выбрать файл» и загрузить с компьютера).

| ← ⑨ | C 🔒 edu.hse.ru                                       |                                        | Курс: Тестовь          | й                            |               | н | 1 | 21 | B | <u>1</u> 0 |
|-----|------------------------------------------------------|----------------------------------------|------------------------|------------------------------|---------------|---|---|----|---|------------|
| ≡   | B BHUKA Smart<br>Digital LMS                         |                                        |                        |                              |               |   | Ą | 0  |   | •          |
| :=  |                                                      |                                        |                        |                              |               |   |   |    |   |            |
| ይ   | Восстановить к                                       | урс                                    |                        |                              |               |   |   |    |   |            |
| æ   | Личный кабинет Личный кабин                          | ет Мои курсы Тесто                     | вый Восстановить       |                              |               |   |   |    |   |            |
| ۲   |                                                      |                                        |                        |                              |               |   |   |    |   |            |
| 숩   | Импорт файла резе                                    | ервной копии                           |                        |                              |               |   |   |    |   |            |
|     | Файлы                                                | 🕛 Выберите ф                           | айл Максимальный разме | р для новых файлов: 512Мбайт |               |   |   |    |   |            |
| 0   |                                                      |                                        |                        |                              |               |   |   |    |   | <          |
| ଜ   |                                                      |                                        |                        | Для загрузки файлов перета   | шите их сюла. |   |   |    |   |            |
| Ē   |                                                      | L                                      | _                      | Pr                           |               |   |   |    |   |            |
| ନ୍ତ |                                                      | Восстановит                            | ъ                      |                              |               |   |   |    |   |            |
| ß   | Обязательные для заполнения поля в Область резервных | этой форме помечены ().<br>КОПИЙ КУРСА |                        | lş.                          |               |   |   |    |   |            |
| ۵   | Имя файла                                            | Время                                  | Размер                 | Скачать                      | Восстановить  |   |   |    |   |            |
|     |                                                      |                                        |                        |                              |               |   |   |    |   |            |

|     |                                                                                                    |                    |                                |                       |              |                     | w. | =/ |     | 520          |
|-----|----------------------------------------------------------------------------------------------------|--------------------|--------------------------------|-----------------------|--------------|---------------------|----|----|-----|--------------|
| ← ⑨ | C 🔒 edu.hse.ru                                                                                           |                    | Курс: Тестовый                 |                       |              | ${\bf H} = {\bf I}$ | 0  | 18 | 5 🗋 | ) <u>4</u> 0 |
| ≡   | Beiuka Smart<br>Digital LMS                                                                              |                    |                                |                       |              |                     | Ą  | Q  | n   | •            |
| :=  | Личный кабинет Личный кабинет                                                                            | Мои курсы Тестовый | Восстановить                   |                       |              |                     |    |    |     |              |
| ይ   |                                                                                                    |                    |                                |                       |              |                     |    |    |     |              |
| æ   | Импорт файла резервной копии                                                                             |                    |                                |                       |              |                     |    |    |     |              |
| 8   | Файлы                                                                                                    | 🕛 Выберите файл.   | . Максимальный размер для не   | овых файлов: 512Мбайт |              |                     |    |    |     |              |
| ☆   |                                                                                                    | backup-moodle2     | 2-course-81302-тест-20211110-1 | 732-nu.mbz            |              |                     |    |    |     |              |
|     |                                                                                                    |                    |                                |                       |              |                     |    |    |     |              |
| 0   |                                                                                                    |                    |                                | <u>A</u>              |              |                     |    |    |     | <            |
| ል   |                                                                                                    | Восстановить       |                                |                       |              |                     |    |    |     |              |
| Ē   | обязательные для заполнения поля в этой форме помечены <sup>⊕</sup> .<br>Область резервных копий курса ⊚ |                    |                                |                       |              |                     |    |    |     |              |
| ନ୍ତ | Имя файла                                                                                                | Время              | Размер                         | Скачать               | Восстановить |                     |    |    |     |              |
| ď   |                                                                                                    |                    |                                |                       |              |                     |    |    |     |              |
| ۵   | Управление файлами резервных копий                                                                       |                    |                                |                       |              |                     |    |    |     |              |
|     | Личная область поль                                                                                      | зователя для р     | езервных копий                 |                       |              |                     |    |    |     |              |

Далее необходимо пройти все этапы настройки.

Особое внимание обратить на пункт, каким образом восстановленный файл разместить в выбранном курсе – добавить к уже существующим материалам, или добавить его вместо существующих материалов.

| Восстановить в этот н                                   | курс       |   |  |
|---------------------------------------------------------|------------|---|--|
| Добавить в этот курс                                    | •          |   |  |
| Удалить содержимое этого курса, а затем<br>восстановить |            |   |  |
|                                                         | Продолжить | Ν |  |

Далее - запустить восстановление.

| Назад Отмена Пристулить к восстановлению |  |
|------------------------------------------|--|
|                                          |  |

Восстановление файла занимает некоторое время.